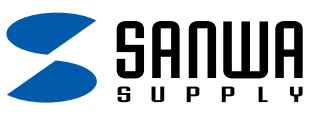

## EPSONプリンタにおける反転印刷の設定方法

取扱説明書に記載の通り、プリンタドライバ側で反転印刷を行う必要があります。 詳細な設定方法は以下のようになります。(PM-G730の場合)

1. プリンタのプロパティにて印刷設定ボタンをクリックしてください。

| 🗟 PM-G730 ወታወパティ 🛛 🥐  |                             |  |  |
|-----------------------|-----------------------------|--|--|
| 全般 共有 ポー              | -ト 詳細設定 色の管理 セキュリティ パージョン情報 |  |  |
| PM-                   | -G730                       |  |  |
| 場所( <u>L</u> ):       |                             |  |  |
|                       |                             |  |  |
| モデル(Q): EPSON PM-G730 |                             |  |  |
| 機能                    |                             |  |  |
| 色: はい                 | 利用可能な用紙                     |  |  |
| 両面: はい                | A4 210 x 297 mm             |  |  |
| ホチキス止め: いいえ           |                             |  |  |
| 速度: 不明                |                             |  |  |
| 最高解像度: 不              | вд                          |  |  |
|                       |                             |  |  |
| 印刷設定 Q テスト ページの印刷 (I) |                             |  |  |
| OK キャンセル 適用(A)        |                             |  |  |

2. 用紙種類(T)を「EPSONフォトシール」に設定、モード設定を「詳細設定」にして、設定変更ボタンをクリックしてください。

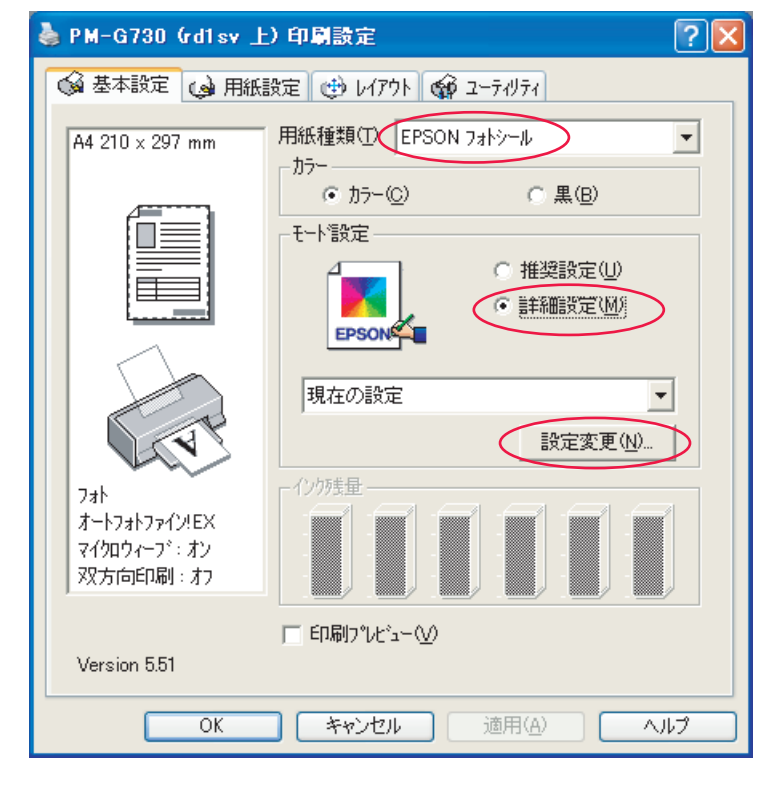

2. 左右の反転にチェックを入れてください。この設定を保存するには保存/削除をクリックしてください。 OKをクリックすれば設定完了です。

| 手動設定                                                                                                    |                                                                                                    |
|----------------------------------------------------------------------------------------------------|----------------------------------------------------------------------------------------------------|
| ★ 用紙種類(T)<br>EPSON 7ォトシール                                                                                                    | →                                                                                                    |
| カラー<br>(*** カラー( <u>C</u> )<br>(***)<br>(***)<br>( | <ul> <li>・ オートノオトノチオノシEX(Ey)</li> <li>○ マニュアル色補正(U)</li> <li>○ 色補正なし(N)</li> <li>○ ICM(Φ)</li> </ul> |
| ※ 印刷品質(Q) 7ォト                                                                                                    |                                                                                                    |
| 🌊 🔽 २१/bb/ブ\D                                                                                                    |                                                                                                    |
| □ スーパー型<br>→ □ 双方向印刷(P)                                                                                                    |                                                                                                    |
|                                                                                                    |                                                                                                    |
| ズロ スムージング(文字/輪郭)(E)                                                                                                    |                                                                                                    |
| 🔏 🗖 Webスムーシンゲ(G)                                                                                                    |                                                                                                    |
| 【呆存/削除(S)                                                                                                    | OK ++>tell 1/1.7°                                                                                    |

## 設定後はきちんと反転印刷されるかどうかをテストプリント紙に印刷し、確認してください。